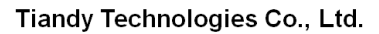

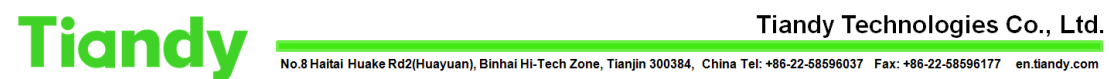

# How to import/export NVR configurations

Description: This document will show you how to export NVR configuration

Note: This feature requires you to change network-related settings before and after device import and export

### Section 1: How to export NVR related configurations?

#### 1.IE interface

1.1 Configuration - > common settings

| Net Video System                    | K 🛄 👘 |                     |           |                    |        |                        |              |        |                    |
|-------------------------------------|-------|---------------------|-----------|--------------------|--------|------------------------|--------------|--------|--------------------|
| Tiandy Uve                          | View  | Pla)                | back I    | .og 🤇              |        | EW                     |              |        | admin              |
| Common Settings<br>Common Settings  | Netwo | x                   |           |                    |        |                        |              | (+0)   |                    |
| Digital Channel                     |       | DHCP<br>IPv4 Addres | 1         | Auto Get DNS       |        | Gateway                | DNS          |        |                    |
| Audio video set                     |       | 192.158.18          | 214       | 255.255.255.0      |        | 192.168.16.2           | 192.108.15.2 |        |                    |
| Network                             |       | HTTP Port           |           | RTSP Port          |        |                        |              |        |                    |
| Temperature measurement<br>settings | Time  | 80                  |           | 664                |        |                        |              | (10)   |                    |
| VCA                                 | 11010 | Rominn              |           | Local Time         |        |                        |              |        |                    |
| Advanced Intelligence               |       | inter abor          |           |                    |        | Pert                   |              |        |                    |
| Storage                             |       | KTD Owner           |           | Time International |        |                        |              |        |                    |
| Dome Set                            |       | NIP Server          |           | Fan                |        | Table Interval(minute) |              |        |                    |
| System                              |       | 0.000               |           | 123                |        | 60                     |              |        |                    |
| Checkpoint Management               | Userw | anagement           |           |                    |        | -                      |              |        |                    |
|                                     |       | NO.                 | User Name | Authority          | Edd    | Delete                 |              |        |                    |
|                                     |       | 1                   | Admin     | Admin              | Edit   |                        |              |        |                    |
|                                     |       |                     |           |                    |        |                        |              |        |                    |
|                                     |       |                     |           |                    |        |                        |              |        |                    |
|                                     |       |                     |           |                    |        |                        |              |        |                    |
|                                     |       | Artel               |           |                    |        |                        |              |        |                    |
|                                     |       |                     |           |                    |        |                        |              |        |                    |
|                                     |       |                     |           |                    |        |                        |              |        |                    |
|                                     |       |                     |           |                    |        |                        |              |        |                    |
|                                     |       |                     |           |                    |        |                        |              |        |                    |
|                                     |       |                     |           |                    |        |                        |              |        |                    |
|                                     |       |                     |           |                    |        |                        |              |        |                    |
|                                     |       |                     |           |                    |        |                        |              |        |                    |
|                                     |       |                     |           |                    |        |                        |              |        |                    |
|                                     |       |                     |           |                    |        |                        |              |        |                    |
|                                     |       |                     |           |                    |        |                        |              |        |                    |
|                                     |       |                     |           |                    |        |                        |              |        |                    |
|                                     |       |                     |           |                    |        |                        |              |        |                    |
|                                     |       |                     |           |                    |        |                        |              |        |                    |
|                                     |       | Save                |           | ancel              | Import | Export                 | Detauts      | Reboot | 激活 Windows         |
|                                     |       |                     |           |                    |        |                        |              |        | 转到"设置"以激出 Windows, |
|                                     |       |                     |           |                    |        |                        |              |        |                    |

1.2 Configuration - > system configuration

| t Video System                      | < 🛄               |                  |                    |                      |                |                   |  |  |
|-------------------------------------|-------------------|------------------|--------------------|----------------------|----------------|-------------------|--|--|
| Tiandy Live                         | View F            | Playback         | Log                | Configurat           | ion            | EW                |  |  |
| Common Settings                     | Maintenance       | Upgrade          |                    |                      |                |                   |  |  |
| Digital Channel                     |                   |                  |                    |                      |                |                   |  |  |
| Audio Video Set                     | Device Control    |                  |                    |                      |                |                   |  |  |
| Network                             |                   |                  | Defaults           |                      |                |                   |  |  |
| Event Schedule                      |                   |                  | Reboot             |                      |                |                   |  |  |
| Temperature measurement<br>settings |                   |                  | Shutdown           |                      |                |                   |  |  |
| VCA                                 |                   |                  | Enable Remote C    | 0                    |                |                   |  |  |
| Advanced Intelligence               |                   |                  |                    |                      |                |                   |  |  |
| Storage                             | Configuration In/ | 100              |                    |                      |                |                   |  |  |
| Dome Set                            |                   | Files (*.00X)    |                    |                      |                |                   |  |  |
| System                              |                   |                  | Browse             | Import Ex            | port           |                   |  |  |
| System                              |                   |                  | lote: User need to | manually input new I | P to login aga | n when IP address |  |  |
| User Management                     |                   | c                | hanged.            |                      |                |                   |  |  |
| Maintenance                         | IPC Parameter     |                  |                    |                      |                |                   |  |  |
| Local PC Setting                    |                   | Files(*.xls)     |                    |                      |                |                   |  |  |
| Checknoint Management               |                   |                  | Browse             | Import Ex            | port           |                   |  |  |
| Checopone management                | Log Level         |                  |                    |                      |                |                   |  |  |
|                                     |                   | 5                | System WW          | arning Revent        | ☑ Operatio     | Other             |  |  |
|                                     | Auto Maintenance  |                  |                    |                      |                |                   |  |  |
|                                     |                   | Reboot           | Never 🔽            |                      |                |                   |  |  |
|                                     | IPC timing        |                  |                    |                      |                |                   |  |  |
|                                     | The               | moment of revise | Every day 🔽        |                      |                |                   |  |  |
|                                     |                   |                  | 0.00               |                      |                |                   |  |  |
|                                     |                   |                  | Save               |                      |                |                   |  |  |
|                                     |                   |                  |                    |                      |                |                   |  |  |
|                                     |                   |                  |                    |                      |                |                   |  |  |
|                                     |                   |                  |                    |                      |                |                   |  |  |
|                                     |                   |                  |                    |                      |                |                   |  |  |
|                                     |                   |                  |                    |                      |                |                   |  |  |
|                                     |                   |                  |                    |                      |                |                   |  |  |
|                                     |                   |                  |                    |                      |                |                   |  |  |
|                                     |                   |                  |                    |                      |                |                   |  |  |
|                                     |                   |                  |                    |                      |                |                   |  |  |
|                                     |                   |                  |                    |                      |                |                   |  |  |
|                                     |                   |                  |                    |                      |                |                   |  |  |
|                                     |                   |                  |                    |                      |                |                   |  |  |

1.3 They all produce a file with the suffix BOX locally

| ital Channel<br>dio Video Set | □ DHCP                              |           |                     |      |                       |              | +0   |  |
|-------------------------------|-------------------------------------|-----------|---------------------|------|-----------------------|--------------|------|--|
| dio Video Set                 |                                     |           | Auto Get DNS        |      |                       |              |      |  |
|                               | IPv4 Addres:                        | s         | IPv4 Subnet Mask    |      | Gateway               | DNS          |      |  |
| work                          | 192.168.15                          | .214      | 255 255 255 0       |      | 192.188.15.2          | 102.168.15.2 |      |  |
| ent Schedule                  | HTTP Port                           |           | RTSP Port           |      |                       |              |      |  |
| nperature measurement         | 80                                  |           | 554                 |      |                       |              |      |  |
| tings Ti                      | ime                                 |           |                     |      |                       |              | (+D) |  |
| A                             | Region                              |           | Local Time          |      |                       |              |      |  |
| anced Intelligence            | (GMT+08:00)Beijing.Urumchi, Singa 🔽 |           | 2023-06-19 01:57:50 |      | Set                   |              |      |  |
| rage                          | NTP Server                          |           | Port                |      | Time Interval(minute) |              |      |  |
| ne Set                        | 0.0.0.0                             |           | 123                 |      | 60                    |              |      |  |
| stem Us                       | ser Management                      |           |                     |      |                       |              |      |  |
| eckpoint Management           | No.                                 | User Name | Authority           | Edit | Delete                |              |      |  |
|                               | 1                                   | Admin     | Admin               | Edit |                       |              |      |  |
|                               |                                     |           |                     |      |                       |              |      |  |
|                               |                                     |           |                     |      |                       |              |      |  |
|                               |                                     |           |                     |      |                       |              |      |  |
|                               |                                     |           |                     |      |                       |              |      |  |
|                               | Add                                 |           |                     |      |                       |              |      |  |
|                               |                                     |           |                     |      |                       |              |      |  |
|                               |                                     |           |                     |      |                       |              |      |  |
|                               |                                     |           |                     |      |                       |              |      |  |
|                               |                                     |           |                     |      |                       |              |      |  |
|                               |                                     |           |                     |      |                       |              |      |  |
|                               |                                     |           |                     |      |                       |              |      |  |

1.4 Save the file and remember its location.

要打开或保存来自 10.20.10.150 的 20230619015735.box (18.0 KB)

1.5 If the corresponding firmware is available, you can choose to upgrade

Export

Defaults

打开(O) 保存(S) ▼ 取消(C) ×

### Section 2: How do I import these files?

2. The location of the upgrade is in the following picture. Please refer to it 2.1 In the first position of the web interface.

| Tiandy Live           | View      | Pla        | ayback                       | Log           | Configuration | EW                    |                      |              |          |  |
|-----------------------|-----------|------------|------------------------------|---------------|---------------|-----------------------|----------------------|--------------|----------|--|
| Common Settings       | Network   | ĸ          |                              |               |               |                       |                      |              | ()<br>() |  |
| Common Settings       | inclution |            |                              | Auto Get [    | PINC          |                       |                      |              |          |  |
| Digital Channel       |           | IPv4 Addre | 855                          | IPv4 Subnet I | Mask          | Gateway               |                      | DNS          |          |  |
| Audio Video Set       |           | 192.168.1  | 15.214                       | 255.255.255   | .0            | 192.168.15.2          |                      | 192.168.15.2 |          |  |
| Vetwork               |           | HTTP Port  |                              | RTSP Port     |               |                       |                      |              |          |  |
| Event Schedule        |           | 80         |                              | 654           |               |                       |                      |              |          |  |
| settings              | Time      |            |                              |               |               |                       |                      |              | (+D)     |  |
| /CA                   |           | Region     |                              | Local Time    |               |                       |                      |              |          |  |
| Advanced Intelligence |           | (GMT+08)   | 00'Beiling, Urumchi, Singa 🔽 | 2023-00-19 (  | 02.03:38      | Set                   |                      |              |          |  |
| Storage               |           | NTP Serve  | н<br>н                       | Port          |               | Time Interval(minute) |                      |              |          |  |
| Dome Set              |           | 0000       |                              | 123           |               | 00                    |                      |              |          |  |
| System                | User Ma   | nagement   |                              |               |               |                       |                      |              |          |  |
| Checkpoint Management |           | gement     | the set block of             | 1.00          |               | Datata                |                      |              |          |  |
|                       |           | No.        | User Name                    | Authority     | Edit          | Delete                |                      |              |          |  |
|                       |           | 1          | Admin                        | Admin         | Edit          |                       |                      |              |          |  |
|                       |           |            |                              |               |               |                       |                      |              |          |  |
|                       |           |            |                              |               |               |                       |                      |              |          |  |
|                       |           |            |                              |               |               |                       |                      |              |          |  |
|                       |           | Add        | 1                            |               |               |                       |                      |              |          |  |
|                       |           |            |                              |               |               |                       |                      |              |          |  |
|                       |           |            |                              |               |               |                       |                      |              |          |  |
|                       |           |            |                              |               |               |                       |                      |              |          |  |
|                       |           |            |                              |               |               |                       |                      |              |          |  |
|                       |           |            |                              |               |               |                       |                      |              |          |  |
|                       |           |            |                              |               |               |                       |                      |              |          |  |
|                       |           |            |                              |               |               |                       |                      |              |          |  |
|                       |           |            |                              |               |               |                       |                      |              |          |  |
|                       |           |            |                              |               |               |                       |                      |              |          |  |
|                       |           |            |                              |               |               |                       |                      |              |          |  |
|                       |           |            |                              |               |               |                       |                      |              |          |  |
|                       |           |            |                              |               |               |                       |                      |              |          |  |
|                       |           |            |                              |               |               |                       |                      |              |          |  |
|                       |           | Sa         | ve c                         | ancel         | Import        | Export                |                      | Defaults     | Reboot   |  |
|                       |           |            |                              |               |               |                       |                      |              |          |  |
|                       |           |            |                              |               |               |                       |                      |              |          |  |
|                       |           |            |                              |               |               | eTi                   | andy Co.,Ltd All Rig | hts Reserved |          |  |

2.2 The second position of the web interface

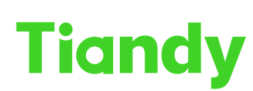

 Tiandy recimilionagies co., Ltd.

 No.8 Haitai Huake Rd2(Huayuan), Binhai Hi-Tech Zone, Tianjin 300384, China Tel: +86-22-58596037 Fax: +86-22-58596177 en.tiandy.com

| SNet Video System ×     |                     |                |                  |                 |                    |                        |  |                        |             |
|-------------------------|---------------------|----------------|------------------|-----------------|--------------------|------------------------|--|------------------------|-------------|
| Tiandy Live             | /iew Pla            | yback          | Log              | Cor             | ifiguration        | EW                     |  |                        | admin (🕞 (? |
| Common Settings         |                     |                | -                |                 |                    |                        |  |                        | 00          |
| Digital Changel         | Maintenance         | Upgrade        |                  |                 |                    |                        |  |                        |             |
| Audio Video Set         | Device Control      |                |                  |                 |                    |                        |  |                        |             |
| Network                 |                     |                | Defaults         |                 |                    |                        |  |                        |             |
| Event Schedule          |                     |                |                  |                 |                    |                        |  |                        |             |
| Temperature measurement |                     |                | Reboot           |                 |                    |                        |  |                        |             |
| settings                |                     |                | Shutdown         |                 |                    |                        |  |                        |             |
| VCA                     |                     |                | Enable Remote    | Co              |                    |                        |  |                        |             |
| Advanced Intelligence   |                     |                |                  |                 |                    |                        |  |                        |             |
| Storage                 | Configuration In/Ou | ıt             |                  |                 |                    |                        |  |                        |             |
| Dome Set                |                     | Files (*.box)  |                  |                 |                    |                        |  |                        |             |
| System                  |                     |                | Browse           | Import          | Export             |                        |  |                        |             |
| System                  |                     |                | Note: Liner need | is manually inn | of new IP to loair | again when ID addrage  |  |                        |             |
| User Management         |                     |                | changed.         | to manually mp  | at new in to loge  | ayaar anter in address |  |                        |             |
| Maintenance             | IPC Parameter       |                |                  |                 |                    |                        |  |                        |             |
| Hot-spare Set           |                     | Files(*.xls)   |                  |                 |                    |                        |  |                        |             |
| Local PC Setting        |                     |                |                  | law of          | - Proved           |                        |  |                        |             |
| Checkpoint Management   |                     |                | BIOMSE           | Import          | Export             |                        |  |                        |             |
|                         | Log Level           |                |                  |                 |                    |                        |  |                        |             |
|                         |                     |                | System M         | warning ME      | vent glope         | ration [] Other        |  |                        |             |
|                         | Auto Maintenance    |                |                  |                 |                    |                        |  |                        |             |
|                         |                     | Reboot         | Never 🖌          |                 |                    |                        |  |                        |             |
|                         | IPC timing          |                |                  |                 |                    |                        |  |                        |             |
|                         | The mo              | ment of revise | Every day 🔽      | 02 🔽 : 00       | ¥                  |                        |  |                        |             |
|                         |                     |                |                  |                 |                    |                        |  |                        |             |
|                         |                     |                | Save             |                 |                    |                        |  |                        |             |
|                         |                     |                |                  |                 |                    |                        |  |                        |             |
|                         |                     |                |                  |                 |                    |                        |  |                        |             |
|                         |                     |                |                  |                 |                    |                        |  |                        |             |
|                         |                     |                |                  |                 |                    |                        |  |                        |             |
|                         |                     |                |                  |                 |                    |                        |  |                        |             |
|                         |                     |                |                  |                 |                    |                        |  |                        |             |
|                         |                     |                |                  |                 |                    |                        |  |                        |             |
|                         |                     |                |                  |                 |                    |                        |  |                        |             |
|                         |                     |                |                  |                 |                    |                        |  | 激狂 Windows             |             |
|                         |                     |                |                  |                 |                    |                        |  | 转到"设置"以激频 Wind         | ows.        |
|                         |                     |                |                  |                 |                    |                        |  | TRACING MAINLES WITHIN |             |
|                         |                     |                |                  |                 |                    |                        |  |                        | 100 M       |

2.3Find the location where you exported earlier, and you can import the file directly

It should be noted that IPC-related configurations can only be exported by the system settings, as shown in the following figure:

| Net Video System ×                  | :                    |                                                                                                    |                                            |                           |             |  |
|-------------------------------------|----------------------|----------------------------------------------------------------------------------------------------|--------------------------------------------|---------------------------|-------------|--|
| Tiandy Live                         | View Playback        | Log                                                                                                    | Configuration                              | EW                        |             |  |
| Common Settings                     | Maintenance Upgrade  |                                                                                                    |                                            |                           |             |  |
| Digital Channel                     |                      |                                                                                                    |                                            |                           |             |  |
| Audio Video Set                     | Device Control       |                                                                                                    |                                            |                           |             |  |
| Network                             |                      | Defaults                                                                                                    |                                            |                           |             |  |
| Event Schedule                      |                      | Reboot                                                                                                    |                                            |                           |             |  |
| Temperature measurement<br>settings |                      | Shutdown                                                                                                    |                                            |                           |             |  |
| VCA                                 |                      | Enable Remote Co                                                                                                    |                                            |                           |             |  |
| Advanced Intelligence               |                      | Linable i territote Co                                                                                                    |                                            |                           |             |  |
| Storage                             | Configuration In/Out |                                                                                                    |                                            |                           |             |  |
| Dome Set                            | Files (*.box)        |                                                                                                    |                                            |                           |             |  |
| System                              |                      | Browse                                                                                                    | ort Export                                 |                           |             |  |
| System                              |                      | Mater files and in many                                                                                                    | ally insure a sure ID to taking a solid or | ton ID address            |             |  |
| User Management                     |                      | changed.                                                                                                    | my input new in to login again w           | iteri in address          |             |  |
| Maintenance                         | IPC Parameter        |                                                                                                    |                                            |                           |             |  |
| Hot-spare Set                       | Files(*.xls)         |                                                                                                    |                                            |                           |             |  |
| Local PC Setting                    | L L                  | Browno                                                                                                    | ort Export                                 |                           |             |  |
| Checkpoint Management               | L                    | Diowse                                                                                                    | Export                                     |                           |             |  |
|                                     | Log Level            | The second second secon | TRANSFER FRANKING F                        | 100                       |             |  |
|                                     |                      | i≌ System i waming                                                                                                    | MEvent Moperation                          |                           |             |  |
|                                     | Auto Maintenance     |                                                                                                    |                                            |                           |             |  |
|                                     | Reboot               | Never 🖌                                                                                                    |                                            |                           |             |  |
|                                     | IPC timing           |                                                                                                    |                                            |                           |             |  |
|                                     | The moment of revise | Every day 💙 02 💙                                                                                                    | : 00 🗸                                     |                           |             |  |
|                                     |                      |                                                                                                    |                                            |                           |             |  |
|                                     |                      | Save                                                                                                    |                                            |                           |             |  |
|                                     |                      |                                                                                                    |                                            |                           |             |  |
|                                     |                      |                                                                                                    |                                            |                           |             |  |
|                                     |                      |                                                                                                    |                                            |                           |             |  |
|                                     |                      |                                                                                                    |                                            |                           |             |  |
|                                     |                      |                                                                                                    |                                            |                           |             |  |
|                                     |                      |                                                                                                    |                                            |                           |             |  |
|                                     |                      |                                                                                                    |                                            |                           |             |  |
|                                     |                      |                                                                                                    |                                            |                           |             |  |
|                                     |                      |                                                                                                    |                                            |                           |             |  |
|                                     |                      |                                                                                                    |                                            |                           |             |  |
|                                     |                      |                                                                                                    |                                            |                           |             |  |
|                                     |                      |                                                                                                    |                                            | STinney Co. 1 M All Diobh | te Deserved |  |
|                                     |                      |                                                                                                    |                                            | witandy Co.,Ltd All Right | ra muser/00 |  |

Section 3: Import and export of UI interface 3.1 IPC Configuration Export / Import

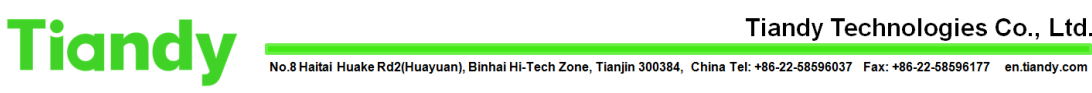

1.Select "Main Menu ->Cameras -> Channels ->IPC Central Management" to enter the IPC centralized management interface, as shown in the figure below.

| Tiandy                     | Playback   | E<br>Backup                                | <b>∆o</b><br>Alert Ma            | <del>ألثاً</del><br>VCA | Cameras                | Stor     | 🖬<br>age | Alarm Se  | . Sys  | <b>Lo</b><br>tem S | ¥<br>System |     | ۰. | ( <sup>1</sup> ) |
|----------------------------|------------|--------------------------------------------|----------------------------------|-------------------------|------------------------|----------|----------|-----------|--------|--------------------|-------------|-----|----|------------------|
| Channels<br>Stream Setting | Basic Conf | iguration Config                           |                                  | anagement P             | OE power Info          | rmation  |          |           |        |                    |             |     |    |                  |
| Three Smarts Sett          | Added D    | evices                                     |                                  |                         |                        |          |          |           |        |                    |             |     |    |                  |
| Video Setting              | Cha        | Attribute                                  | Version                          |                         | Connect                | Cloud    | USB up   | Reboot    | Reset  | Import             | Export      |     |    |                  |
| OSD                        | 17<br>18   | 192.168.15.156 : 01<br>192.168.15.155 : 01 | NVSS_V20.5.1.2<br>NVSS_V20.5.1.2 | 20200306                | Connected<br>Connected |          |          |           | 0<br>0 | ±<br>±             | Ŧ           |     |    |                  |
| Motion                     | 19         | 192.168.15.153 : 01                        | NVSS_V20.6.1.2                   | 20200311_SP1            | Connected              | <b>•</b> |          | 9         | ٢      |                    |             |     |    |                  |
| Mask Alarm                 | 20         | 192.168.15.247:01                          | NVSS_V20.6.1.2                   | 20200311                | Connected              | •        |          | 9         | 0      |                    |             |     |    |                  |
| Alarm Input                |            |                                            |                                  |                         |                        |          |          |           |        |                    |             |     |    |                  |
| Video Loss                 |            |                                            |                                  |                         |                        |          |          |           |        |                    |             |     |    |                  |
| PTZ Setting                |            |                                            |                                  |                         |                        |          |          |           |        |                    |             |     |    |                  |
|                            |            |                                            |                                  |                         |                        |          |          |           |        |                    |             |     |    |                  |
|                            |            |                                            |                                  |                         |                        |          |          |           |        |                    |             |     |    |                  |
|                            |            |                                            |                                  |                         |                        |          |          |           |        |                    |             |     |    |                  |
|                            |            |                                            |                                  |                         |                        |          |          |           |        |                    |             |     |    |                  |
|                            |            |                                            |                                  |                         |                        |          |          |           |        |                    |             |     |    |                  |
|                            |            |                                            |                                  |                         |                        |          |          |           |        |                    |             | ~   |    |                  |
|                            | <          |                                            |                                  |                         |                        |          |          |           |        |                    |             |     |    |                  |
|                            | Autor      | matically detect the IF                    | PC new version                   |                         |                        |          |          |           |        |                    |             |     |    |                  |
|                            |            |                                            |                                  |                         |                        |          |          |           |        |                    |             |     |    |                  |
|                            |            |                                            |                                  |                         |                        |          | Apply    | Import ti | ne br  | Start broadc       | a B         | ack |    |                  |
|                            |            |                                            |                                  |                         |                        |          |          |           |        |                    |             |     |    |                  |
|                            |            |                                            |                                  |                         |                        |          |          |           |        |                    |             |     |    |                  |

### **3.2 Configuration Export**

1. Select "Main Menu -> System Maintenance -> Configuration -> Configuration Export" to enter the config export interface, as shown in the figure below. Performing the "Export" operation on configuration files of the device will facilitate timely backup of configuration file.

| Tiandy                            | ₽layback  | Backup       | <b>∆</b> ₀<br>Alert Ma | <mark>ناناً</mark><br>VCA | Cameras | 🛅<br>Storage | 🎁<br>Alarm Se | System S | 🔀<br>System |     | С |
|-----------------------------------|-----------|--------------|------------------------|---------------------------|---------|--------------|---------------|----------|-------------|-----|---|
| Information<br>Log Management     |           | xport Config | puration Import        |                           |         |              |               |          |             |     |   |
| Configuration<br>Reset To Default | Export to |              | USB1-                  | 1                         |         |              |               |          |             |     |   |
| Automatic Mainta                  | File name |              |                        |                           |         |              |               |          |             |     |   |
| System Upgrade<br>Network Detect  |           |              |                        |                           |         |              |               |          |             |     |   |
| Disk Detection                    |           |              |                        |                           |         |              |               |          |             |     |   |
|                                   |           |              |                        |                           |         |              |               |          |             |     |   |
|                                   |           |              |                        |                           |         |              |               |          |             |     |   |
|                                   |           |              |                        |                           |         |              |               |          |             |     |   |
|                                   |           |              |                        |                           |         |              |               |          |             |     |   |
|                                   |           |              |                        |                           |         |              |               |          |             |     |   |
|                                   |           |              |                        |                           |         |              |               | Export   | Ba          | ick |   |
|                                   |           |              |                        |                           |         |              |               |          |             |     |   |

Tiandy Technologies Co., Ltd. No.8 Haitai Huake Rd2(Huayuan), Binhai Hi-Tech Zone, Tianjin 300384, China Tel: +86-22-58596037 Fax: +86-22-58596177 en.tiandy.com

2. Select Config Export and add the export file name and destination to export device configurations.

## **3.3Configuration Import**

Tiandy

1. Select "Main Menu -> System Maintenance -> Configuration -> Configuration Import" for import operation. If the same configuration is used for multiple devices, the "Import" operation will allow saving device configuration time.

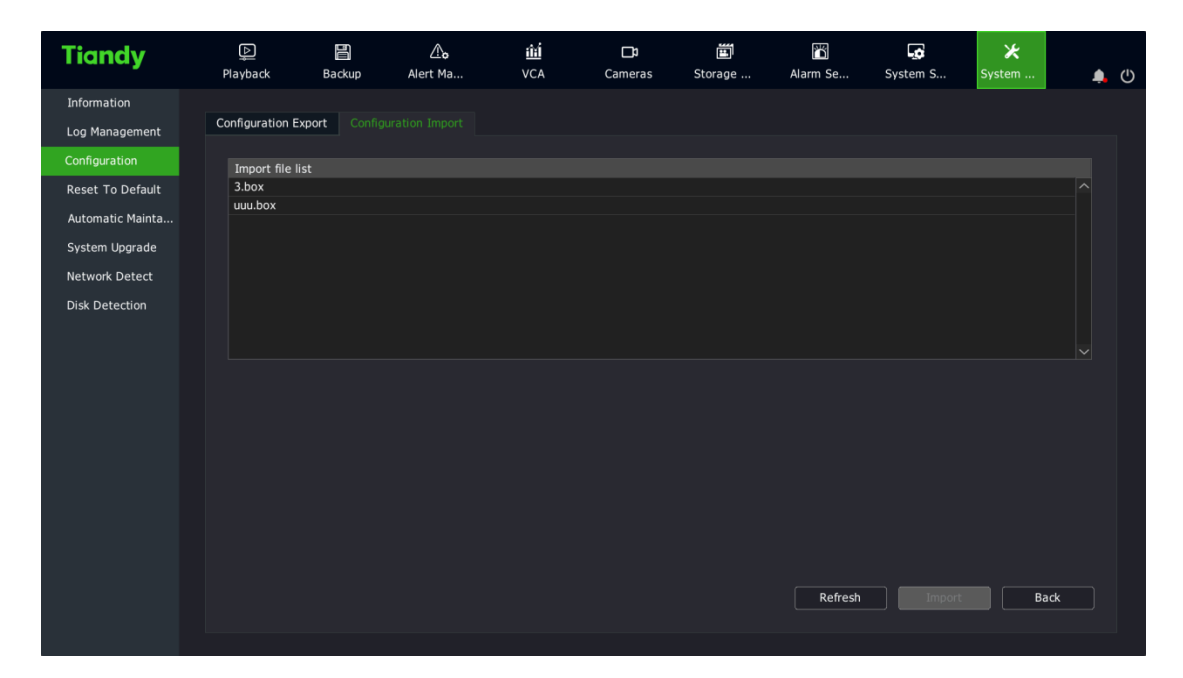